## **Use closed captions**

Look for closed captions when viewing video and TV to increase access to audio content.

## On YouTube

- Search for videos with closed captions using the Subtitles/CC filter. The filter menu box appears on the left of the YouTube search results page that is, once you have searched on a subject, for example "frogs", and have a list of results.
- Look for the CC symbol. It may be under the settings cog.

## On TV and streaming services

- Look for TV settings or settings on each streaming service.
- The subtitles or closed caption option may be listed under Audio and subtitles, or Accessibility options

This information was downloaded/printed from the Ministry of Education's website "Inclusive Education". Except where otherwise noted it is Crown Copyright 2018.

Information on the Inclusive Education website is regularly updated so we recommend you check the website version of this information to ensure it remains current.